# Come utilizzare il CISCO-BULK-FILE-MIB

# Sommario

Introduzione Operazioni preliminari Requisiti Componenti usati Convenzioni Premesse Uso di CISCO-BULK-FILE-MIB Creazione di un'operazione BULK-FILE Istruzioni dettagliate Trasferimento del file con CISCO-FTP-CLIENT-MIB Istruzioni dettagliate Verifica del risultato Risoluzione dei problemi relativi al risultato Avvertenze Informazioni correlate

### **Introduzione**

Questo documento spiega come utilizzare CISCO-BULK-FILE-MIB e trasferire i file creati da tale Management Information Base (MIB) utilizzando CISCO-FTP-CLIENT-MIB.

A partire dal software Cisco IOS® versione 12.0, Cisco ha implementato un modo per memorizzare un oggetto o una tabella SNMP (Simple Network Management Protocol) come file sul dispositivo. È quindi possibile recuperare il file con CISCO-FTP-CLIENT-MIB. Questa tecnologia consente di trasferire grandi quantità di dati utilizzando un metodo di trasporto affidabile.

# **Operazioni preliminari**

### **Requisiti**

Prima di provare la configurazione, verificare che siano soddisfatti i seguenti requisiti:

- Su un dispositivo Cisco è in esecuzione il software Cisco IOS® versione 12.0 o successive. Controllare lo strumento MIB Locator per verificare che CISCO-BULK-FILE-MIB sia supportato per il dispositivo. Un collegamento allo strumento è disponibile nella pagina <u>degli</u> <u>strumenti MIB di Cisco IOS</u>.Nota: questo MIB non è supportato sui dispositivi Catalyst OS.
- Il protocollo SNMP deve essere configurato sul dispositivo con le stringhe della community di

sola lettura e di lettura/scrittura. Argomento non trattato nel presente documento. Per informazioni sulla configurazione del protocollo SNMP sui dispositivi IOS®, consultare il documento sulla <u>configurazione delle stringhe della community SNMP su router, switch XL, RSM, MSFC e switch Catalyst basati su software Cisco IOS</u>.

#### Componenti usati

Le informazioni fornite in questo documento si basano sulle seguenti versioni software e hardware:

- CISCO-BULK-FILE-MIB per archiviare l'ifTable da un router 7507 con versione 12.1(12) in un file, quindi usare CISCO-FTP-CLIENT-MIB per trasferire il file dal router a un server FTP.
- La suite di comandi <u>net-snmp</u> <sup>C</sup>SNMP installata in UNIX o Windows.
- I MIB utilizzati sono:SNMPv2-TCSNMPv2-SMISNMPv2-CONFSNMPv2-MIBIANAifType-MIBIF-MIBCISCO-SMICISCO-TCCISCO-BULK-FILE-MIBCISCO-FTP-CLIENT-MIB

Le informazioni discusse in questo documento fanno riferimento a dispositivi usati in uno specifico ambiente di emulazione. Su tutti i dispositivi menzionati nel documento la configurazione è stata ripristinata ai valori predefiniti. Se la rete è operativa, valutare attentamente eventuali conseguenze derivanti dall'uso dei comandi.

#### **Convenzioni**

Per ulteriori informazioni sulle convenzioni usate, consultare il documento <u>Cisco sulle convenzioni</u> <u>nei suggerimenti tecnici</u>.

### **Premesse**

Accertarsi di avere caricato i MIB in questa tabella nella piattaforma di gestione. In questo modo è possibile utilizzare i nomi e i valori degli oggetti elencati in precedenza anziché gli identificatori di oggetto (OID) numerici. In generale, questo documento fa riferimento ai nomi degli oggetti e non agli OID.

| Formato SMI versione 1  | Formato SMI versione 2 |
|-------------------------|------------------------|
| SNMPv2-SMI-V1SMI.my     | SNMPv2-SMI.my          |
| SNMPv2-TC-V1SMI.my      | SNMPv2-TC.my           |
|                         | SNMPv2-CONF.my         |
| SNMPv2-MIB-V1SMI.my     | SNMPv2-MIB.my          |
| IANAifType-MIB-V1SMI.my | IANAifType-MIB.my      |
| IF-MIB-V1SMI.my         | IF-MIB.my              |
| CISCO-SMI-V1SMI.my      | CISCO-SMI.my           |
| CISCO-TC-V1SMI.my       | CISCO-TC.my            |
| CISCO-BULK-FILE-MIB-    | CISCO-BULK-FILE-       |
| V1SMI.my                | <u>MIB.my</u>          |
| CISCO-FTP-CLIENT-MIB-   | CISCO-FTP-CLIENT-      |
| V1SMI.my                | MIB.my                 |

# Uso di CISCO-BULK-FILE-MIB

### Creazione di un'operazione BULK-FILE

Nell'esempio, l'oggetto ifTable viene acquisito da un router e memorizzato in un file bulk. Tuttavia, è possibile utilizzare qualsiasi oggetto o tabella MIB.

Usare la versione net-snmp di **snmpset**. L'indirizzo IP del router è **14.32.8.2**. La stringa della community di lettura/scrittura è **privata**. La stringa della community di sola lettura è **pubblica**.

Ogni volta che si crea una nuova operazione per i file in blocco, scegliere due numeri casuali per l'istanza di riga. Possono essere numeri compresi tra 1 e 4294967295 inclusi. Per questo esempio, utilizzare 333 e 444.

### Istruzioni dettagliate

Per creare un'operazione BULK-FILE, attenersi alla seguente procedura:

1. Impostare il file da creare.

```
$ snmpset -c private 14.32.8.2 cbfDefineFileEntryStatus.333 i 5
$ snmpset -c private 14.32.8.2 cbfDefineFileName.333 s ifTable.txt
$ snmpset -c private 14.32.8.2 cbfDefineFileFormat.333 i bulkASCII
```

2. Specificare l'oggetto MIB da acquisire.L'oggetto richiede due indici per il corretto funzionamento. Il 333 è il 333 della tabella di creazione dei file riportata sopra. Il valore 444 è un nuovo numero casuale utilizzato per l'indice primario in cbfDefineObjectTable.In questo esempio viene illustrato l'utilizzo di un nome di oggetto per cbfDefineObjectID (ifTable). È possibile utilizzare anche un OID completo.

```
$ snmpset -c private 14.32.8.2 cbfDefineObjectID.333.444 o ifTable
```

3. Attivate le nuove righe create.Ènecessario disporre di entrambi gli indici per la riga

```
cbfDefineObjectTable.
$ snmpset -c private 14.32.8.2 cbfDefineObjectEntryStatus.333.444 i 1
$ snmpset -c private 14.32.8.2 cbfDefineFileEntryStatus.333 i 1
```

4. Creare il file.
 \$ snmpset -c private 14.32.8.2 cbfDefineFileNow.333 i 3

Viene creato il file ausiliario.

5. Verificare che il file sia stato creato correttamente utilizzando snmpget sull'oggetto cbfStatusFileState.Questo oggetto richiede due indici. Il primo indice è il numero casuale scelto per la tabella File (333 in questo esempio). Il secondo indice dipende dal numero di file creati nel router. Poiché si tratta del primo file, l'indice è 1. Utilizzare quindi il comando: \$ snmpget -c public 14.32.8.2 cbfStatusFileState.333.1

Il valore running(1) indica che il file è in fase di creazione. Il valore ready(2) indica che il file è stato creato correttamente ed è in attesa di essere letto.

Tuttavia, questo file non è accessibile direttamente dal router. Utilizzare CISCO-FTP-CLIENT-MIB per leggere questo file.

#### Trasferimento del file con CISCO-FTP-CLIENT-MIB

Per ogni operazione del client FTP, è necessario selezionare un numero casuale per l'istanza della riga. È possibile utilizzare uno degli stessi numeri casuali utilizzati in precedenza. In questo esempio viene utilizzato 555.

#### Istruzioni dettagliate

Per trasferire il file con un CISCO-FTP-CLIENT-MIB, attenersi alla seguente procedura:

- 1. Creare un'istanza di riga del client FTP.
   \$ snmpset -c private 14.32.8.2 cfcRequestEntryStatus.555 i 5
- 2. Immettere i parametri richiesti. LocalFile deve avere lo stesso nome del file creato in precedenza. Utilizzare putASCII per trasferire file BulkASCII.Se si imposta cbfDefineFileFormat SU bulkBinary, è necessario impostare cfcRequestOperation SU putBinary. \$ snmpset -c private 14.32.8.2 cfcRequestOperation.555 i putASCII \$ snmpset -c private 14.32.8.2 cfcRequestLocalFile.555 s ifTable.txt \$ snmpset -c private 14.32.8.2 cfcRequestRemoteFile.555 s /home/Marcus/ifTable.txt \$ snmpset -c private 14.32.8.2 cfcRequestServer.555 s 172.18.123.33 \$ snmpset -c private 14.32.8.2 cfcRequestUser.555 s Marcus
  - \$ snmpset -c private 14.32.8.2 cfcRequestPassword.555 s marcus123
- 3. Iniziare il trasferimento impostando la riga su attiva. \$ snmpset -c private 14.32.8.2 cfcRequestEntryStatus.555 i 1

Il trasferimento FTP ha inizio. Al termine, il file viene salvato in /home/Marcus/ifTable.txt.

4. Per ottenere lo stato del trasferimento FTP, utilizzare nuovamente **snmpget** sull'oggetto cfcRequestResult.Questo oggetto utilizza lo stesso indice utilizzato con gli altri oggetti FTP. \$ snmpget -c public 14.32.8.2 cfcRequestResult.555

Il valore pending(1) indica che il file è ancora in fase di trasferimento. Il valore success(2) indica che il file è stato trasferito correttamente. Qualsiasi altro valore è un <u>errore</u>.

5. Al termine del trasferimento del file, provare a eseguire di nuovo lo **snmpget** dell'oggetto cbfstatusFilestate. Ora ha un valore diverso.

```
$ snmpget -c public 14.32.8.2 cbfStatusFileState.333.1
```

```
enterprises.cisco.ciscoMgmt.ciscoBulkFileMIB.ciscoBulkFileMIBObjects.cbfStatus.
cbfStatusFileTable.cbfStatusFileEntry.cbfStatusFileState.333.1 = emptied(3)
```

Il valore di svuotato(3) indica che il file è stato letto correttamente. Impossibile trasferire di nuovo il file.

6. Èora possibile eliminare il file eliminando la riga di stato del file. L'oggetto utilizza gli stessi indici dell'oggetto cbfstatusFileState precedente.

```
$ snmpset -c private 14.32.8.2 cbfStatusFileEntryStatus.333.1 i 6
```

- 7. Una volta eliminato il file, eliminare le righe Object e File corrispondenti.
  - \$ snmpset -c private 14.32.8.2 cbfDefineObjectEntryStatus.333.444 i 6

```
$ snmpset -c private 14.32.8.2 cbfDefineFileEntryStatus.333 i 6
```

In questo modo, è possibile utilizzare CISCO-FTP-CLIENT-MIB per trasferire qualsiasi file dal router utilizzando l'FTP.

### Verifica del risultato

In questa sezione vengono illustrati alcuni passaggi della sintassi del file.

1. La prima riga è la riga del prefisso. Per l'esempio di ifTable, è: prefix 1.3.6.1.2.1.2.2.1

Corrisponde all'OID dell'oggetto if Entry. L'ifTable è composto da uno o più if Entries.

 La riga successiva elenca il numero di oggetti nella tabella. La riga è costituita dalla tabella delle parole chiave seguita dal numero di oggetti nella tabella, seguito dall'indice di ciascun oggetto.Ad esempio:

table 22 1 2 3 4 5 6 7 8 9 10 11 12 13 14 15 16 17 18 19 20 21 22 Questa riga indica che la tabella contiene 22 oggetti e che ogni oggetto ha un indice incrementale. Questi oggetti sono tratti dall'esempio ifTable:

```
ifIndex
ifDescr
ifType
ifSpeed
```

- 4. La quarta voce è ifDescr per l'interfaccia 1. Tuttavia, si tratta di ifDescr in caratteri ASCII con codifica esadecimale.Per tradurre questa riga in un formato più leggibile, utilizzare questo comando Perl:

```
$ perl -e 'print pack("H*", "546F6B656E52696E67302F30")'
TokenRing0/0
```

Questa voce corrisponde all'interfaccia TokenRing0/0. Tutti gli oggetti che normalmente sono stringhe vengono visualizzati come caratteri ASCII con codifica esadecimale nei file ausiliari. È possibile utilizzare questo comando Perl per convertire qualsiasi stringa ASCII

esadecimale in testo leggibile. Se Perl non è disponibile, utilizzare questa <u>tabella di caratteri</u> <u>CASCII</u> per tradurre la stringa.

 Alcune voci contengono caratteri ~ per i valori. Ciò significa che il valore dell'oggetto è NULL. In altre parole, l'oggetto non è istanziato sul dispositivo.Ad esempio:

row 9 9 41544D312F302F302D61746D206C61796572 37 ~ 0 1 1 5971 ~ ~ ~ ~ ~ ~ ~ ~ ~ ~ ~ ~ ~ ~ ~ ~ ~

Corrisponde all'interfaccia di livello ATM1/0/0-atm. Si noti che ifMtu è NULL per questa interfaccia. Poiché si tratta di un'interfaccia virtuale, ha senso che non abbia una MTU. Se si preferisce, è possibile sostituire questi valori NULL con **0** aggiungendo questo comando alla configurazione del dispositivo:

Router(config) #no snmp-server sparse-table

### Risoluzione dei problemi relativi al risultato

Quando si esegue il polling dell'oggetto cbfStatusFileState, se si riceve un valore diverso da running(1), ready(2) O empted(3), si è verificato un errore. Le cause degli errori sono le seguenti:

| badName  | no data due to a name or path problem      |
|----------|--------------------------------------------|
| writeErr | no data due to fatal file write error      |
| noMem    | no data due to insufficient dynamic memory |
| buffErr  | implementation buffer too small            |
| aborted  | short terminated by operator command       |

Se il numero di oggetti nel file è inferiore al previsto, cbfDefineMaxObjects di CISCO-BULK-FILE-MIB potrebbe essere impostato su un valore troppo basso. Per determinare il valore corrente dell'oggetto, utilizzare **snmpget**.

\$ snmpget -c public 14.32.8.2 cbfDefineMaxObjects.0

Il valore 0 indica che non è configurato alcun limite. Il valore può essere impostato su qualsiasi numero intero compreso tra 0 e 4294967295 inclusi. Per impostare il numero massimo di oggetti per file su 10, utilizzare il comando **snmpset**. L'indice per questo oggetto è sempre 0.

\$ snmpset -c private 14.32.8.2 cbfDefineMaxObjects.0 u 10

Questo oggetto potrebbe non essere configurabile su tutte le piattaforme. Se l'operazione **snmpset** non riesce e viene restituito questo errore, l'oggetto non è configurabile sulla piattaforma in uso:

```
Error in packet.
Reason: (noSuchName) There is no such variable name in this MIB.
Failed object:
enterprises.cisco.ciscoMgmt.ciscoBulkFileMIB.ciscoBulkFileMIBObjects.cbfDefine.cbfDefineMaxObjec
ts.0
```

Durante il polling dell'oggetto cfcRequestResult, se si riceve un valore diverso da pending(1) o success(2), l'operazione FTP ha rilevato un errore. Le cause degli errori sono le seguenti:

| aborted              | user aborted the transfer                         |
|----------------------|---------------------------------------------------|
| fileOpenFailLocal    | local bulk file was not found                     |
| fileOpenFailRemote   | remote file could not be opened for writing       |
| badDomainName        | FTP server's hostname could not be resolved       |
| unreachableIpAddress | route to the FTP server could not be found        |
| linkFailed           | connection could not be made to the remote server |
| fileReadFailed       | local file could not be read                      |
| fileWriteFailed      | remote file could not be written                  |

### **Avvertenze**

- Attualmente non è disponibile un metodo supportato per accedere direttamente ai file in blocco. Per leggere i file, occorre usare CISCO-FTP-CLIENT-MIB.
- L'oggetto cbfDefineFileStorage definisce tre tipi: effimero, volatile e permanente. Al momento, l'unico tipo supportato in IOS è ephemeral. I file temporanei esistono in piccole quantità fino a quando non vengono letti.
- Una volta letti, i file non possono essere riletti. Devono prima essere ricreati.
- L'oggetto cbfDefineFileFormat definisce tre tipi: standardBER, bulkBinary e bulkASCII. Gli unici formati supportati sono bulkBinary e bulkASCII. Il formato predefinito è bulkBinary.
- Ènoto che il server FTP Chameleon per Windows **non** funziona con CISCO-FTP-CLIENT-MIB, in quanto non restituisce codici di risultato corretti.

# Informazioni correlate

- <u>Come configurare le stringhe della community SNMP su router, switch XL, RSM, MSFC e</u> <u>switch Catalyst basati su software Cisco IOS</u>
- <u>Supporto tecnico Cisco Systems</u>